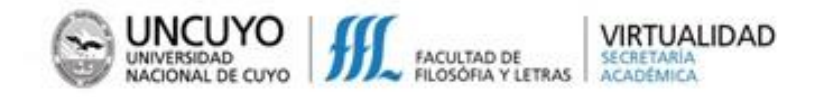

#### ¿CÓMO INGRESO AL CURSO MOODLE para ESTUDIANTES?

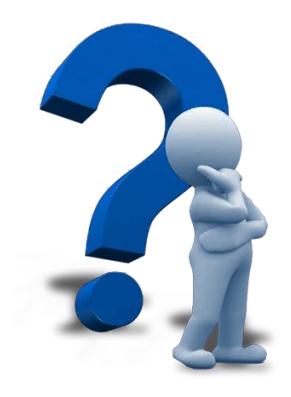

Desde la página de la Facultad: <u>http://www.ffyl.uncu.edu.ar/</u> accedemos a Virtualidad:

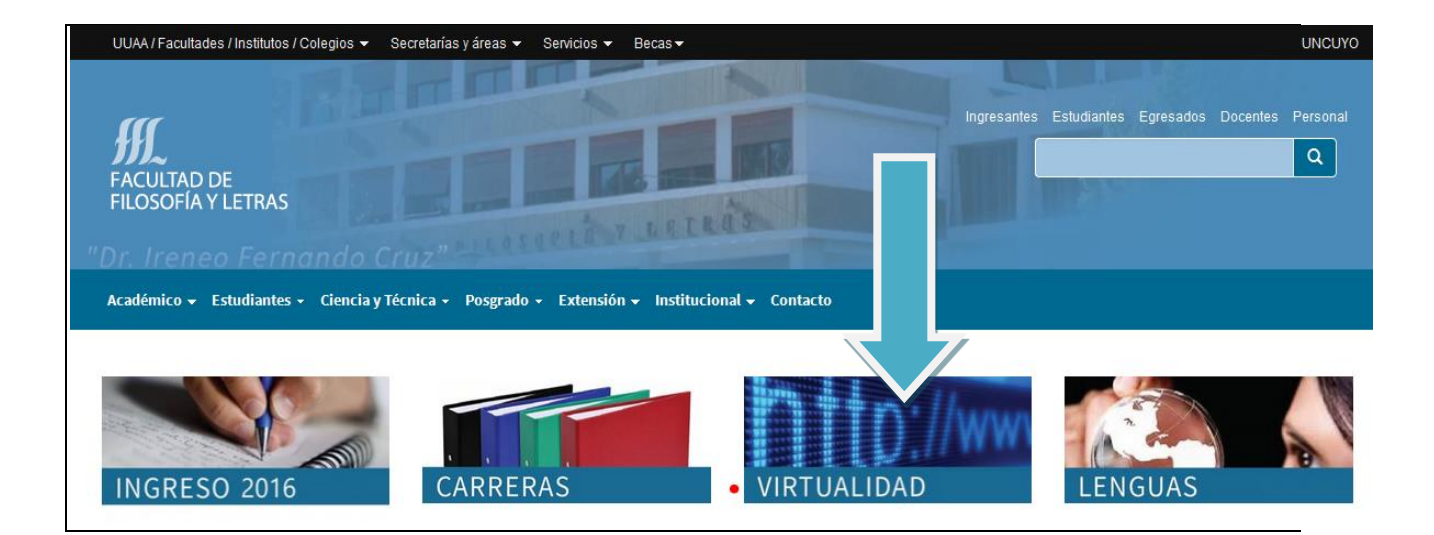

Desde la sección de VIRTUALIDAD se ingresa a la plataforma MOODLE:

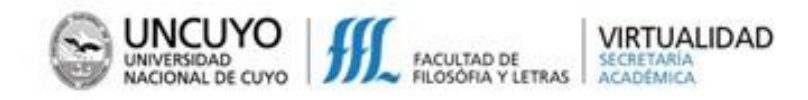

# Virtualidad

La unidad de gestión de Virtualidad, dependiente de Secretaría Académica de la Facultad de Filosofía y Letras, responde a los nuevos retos que la innovación pedagógica y tecnológica demanda a la Universidad. De esta manera se intenta dar respuesta a requerimientos de formación sin restricciones de espacio y tiempo y que posibiliten el aprendizaje a través de medios tecnológicos de un modo flexible.

#### Moodle

Esta plataforma virtual proporciona como un programa de código abierto y gratuito. Está especializada en contenidos de aprendizaje, toma en cuenta la interactividad como criterio decisivo y considera tanto el tipo como la cantidad de interacciones didácticas.

Esta herramienta favorece un amplio abanico de posibilidades de comunicación didáctica, está basada en el constructivismo social, en el principio que el aprendizaje es especialmente efectivo cuando se realiza compartiéndolo con otros.

# Utilizar Moodle ¿qué le permite al docente?

Moodle permite crear espacios virtuales de trabajo, formados por recursos de información (en formato textual, fotografías o diagramas, audio o vídeo, páginas web) y recursos de formación (tales como foros, glosarios, wikis, tareas, cuestionarios); los cuales necesariamente deberán estar sustentados en un diseño curricular que permita el uso pedagógico de los mismos.

# Utilizar Moodle ¿qué le permite al estudiante?

El estudiante puede aprender en forma colaborativa de una manera flexible y adaptada a sus posibilidades de espacio y tiempo, contando con información completa de la propuesta de trabajo de la cátedra.

### ¿Cómo ingresar a Moodle?

Con un usuario y contraseña ingrese a las aulas virtuales disponibles

Link: www.virtual.ffyl.uncu.edu.ar

Hacemos clic en el enlace:

http://www.virtual.ffyl.uncu.edu.ar/

El primer paso será introducir el usuario y contraseña:

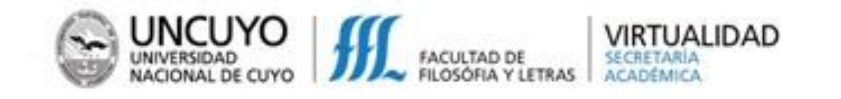

| FFyLVirtual                             |     |                                                    | • Usted no se ha identificado. (Entrar)                 |
|-----------------------------------------|-----|----------------------------------------------------|---------------------------------------------------------|
| FACULTAD DE<br>FILOSOFÍA Y LETRAS       |     |                                                    |                                                         |
| MENÚ PRINCIPAL                          | - < | Categorías<br>~ Colapsa                            | Aulas Virtuales de la Facultad de Filosofía<br>y Letras |
| NAVEGACIÓN                              | -<  | Filosofía (8)                                      | FACULTAD DE<br>FILOSOFIA Y LETRAS                       |
| Página Principal<br>Novedades del sitio |     | ▷ Letras (12)                                      |                                                         |
|                                         |     | ▷ Historia(7)                                      |                                                         |
|                                         |     | Geografía (14)                                     |                                                         |
|                                         |     | › Ciencias de la Educación y Formación Docente (6) |                                                         |
|                                         |     | ⊳ Inglés (21)                                      |                                                         |
|                                         |     | ▷ Francés (5)                                      |                                                         |

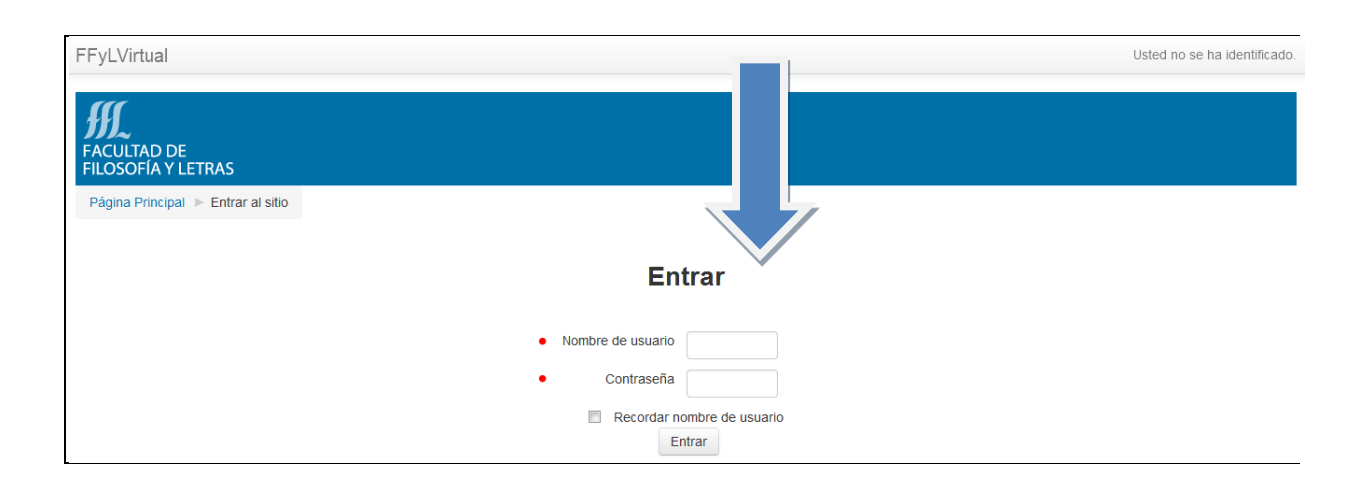

EL USUARIO Y CONTRASEÑA SE CONFORMAN DE LA SIGUIENTE MANERA:

NOMBRE DE USUARIO: DNI (sin puntos) ej. Nombre de usuario: 101810193

CONTRASEÑA: Est\_DNI (sin puntos) ej. Contraseña: Est\_10181019

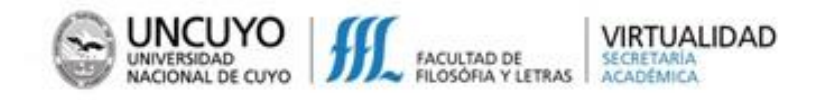

## Para ingresar al curso MOODLE PARA ESTUDIANTES elegimos Cursos Extensión Universitaria:

| FFyLVirtual                                                                                                    |     |                                                     |                 | Marcela Tagua 🔬 👻                                    |
|----------------------------------------------------------------------------------------------------|-----|-----------------------------------------------------|-----------------|------------------------------------------------------|
| FACULTAD DE<br>FILOSOFÍA Y LETRAS                                                                                                    |     |                                                     |                 |                                                      |
| MENÚ PRINCIPAL                                                                                                    |     | Categorías                                          | 🕶 Colapsar todo | Aulas Virtuales de la Facultad de Filosofía y Letras |
| NAVEGACIÓN<br>Página Principal<br>À rea personal<br>▶ Páginas del stio<br>▶ Mi perfi<br>▶ Mis cursos                                                                                               |     | ⊳ Filosofía (22)                                    |                 | FILOSOFIA Y LETRAS                                   |
|                                                                                                    |     | b Letras (25)                                       |                 |                                                      |
|                                                                                                    |     | Historia (17)                                       |                 |                                                      |
|                                                                                                    |     | D Geografía (35)                                    |                 |                                                      |
| ADMINISTRACIÓN  C Ajustes de la página principal Activar edición  Cedar ajustes Usuarios  Filtros Copia de seguridad Copia de seguridad Copia de seguridad Banca de preguntas  Austes de mi perfil | - < | b Ciencias de la Educación y Formación Docente (19) |                 |                                                      |
|                                                                                                    |     | ⊳ Inglés (42)                                       |                 |                                                      |
|                                                                                                    |     | ▷ Francés (18)                                      |                 |                                                      |
|                                                                                                    |     | Portugués (19)                                      |                 |                                                      |
|                                                                                                    |     | b Ciclos de Licenciatura (3)                        |                 |                                                      |
|                                                                                                    |     | > Cursos Extensión Universitaria (8)                |                 |                                                      |

... y luego Curso de MOODLE para ESTUDIANTES:

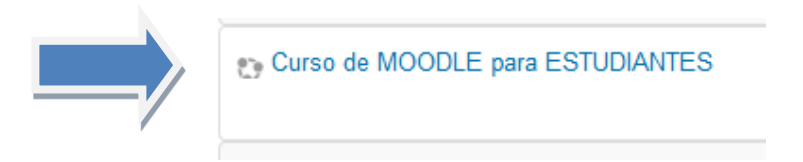

La **primera vez** que ingreses al curso tienes que colocar la siguiente clave de matriculación: Moodle\_2017 y haces clic en el botón Matricularme

| Opciones de matric                               | ulación      |                                                                                          |  |  |  |  |
|--------------------------------------------------|--------------|------------------------------------------------------------------------------------------|--|--|--|--|
| Curso de MOODLE para FOTUDIANTES                 |              |                                                                                          |  |  |  |  |
| <ul> <li>Auto-matriculación (Estudia)</li> </ul> | nte)         | Este curso brinda las herramientas básicas para conocer cómo trabajar en un aula virtual |  |  |  |  |
| Clave de matriculación                           | Moodle_2017  | ☑ Desenmascarar                                                                          |  |  |  |  |
|                                                  | Matricularme |                                                                                          |  |  |  |  |

4 Instructivo ingreso curso Moodle para ESTUDIANTES

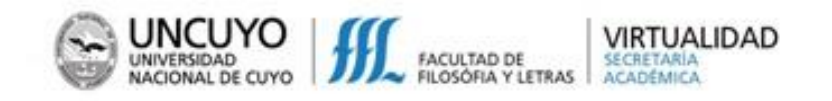

#### ... y ya podemos comenzar!!!

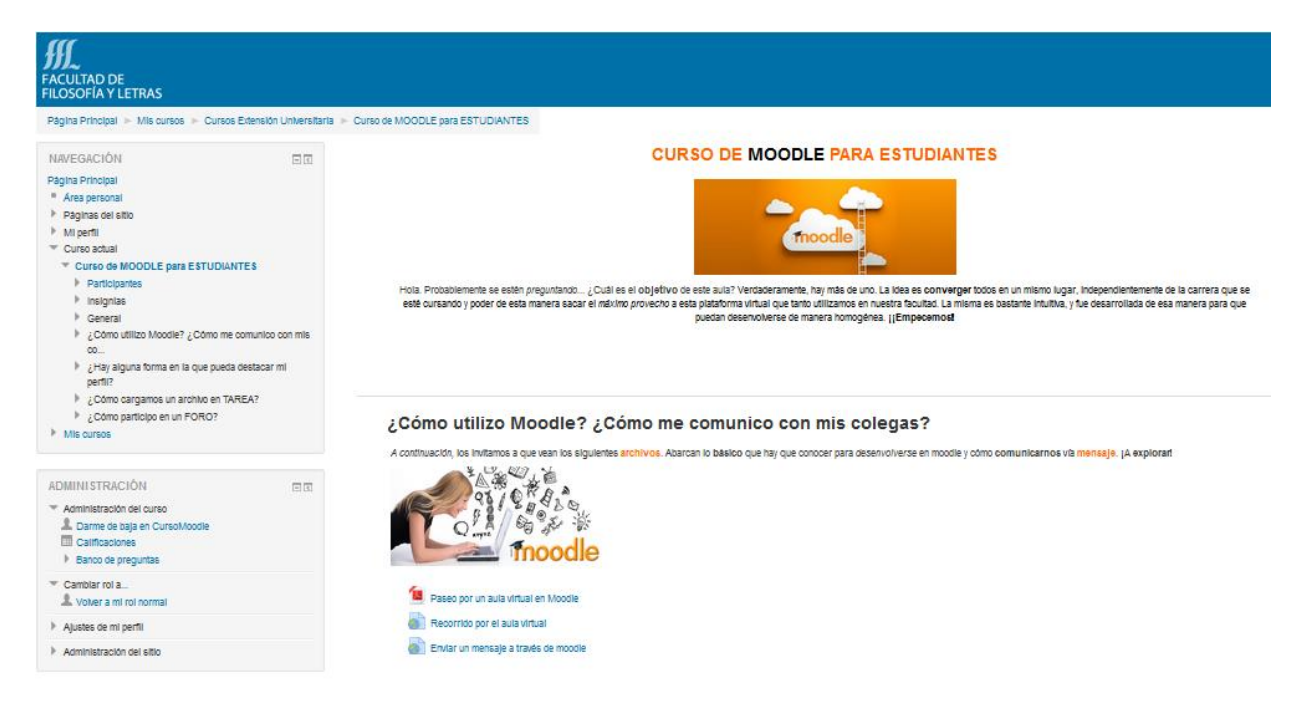

El primer paso... vamos leyendo los instructivos y accedemos a los videos para familiarizarnos con un entorno virtual. Puedes trabajar directamente desde tu dispositivo móvil si lo deseas.

Adelante!!!

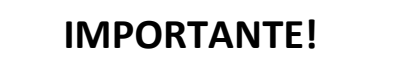

Al finalizar recordemos cerrar sesión haciendo clic en Salir:

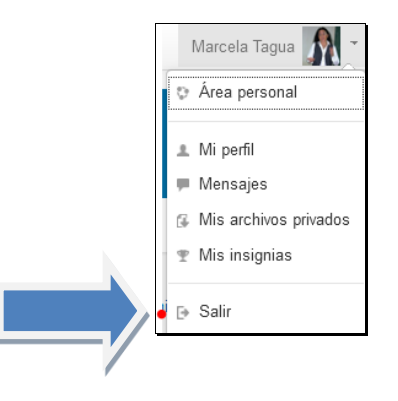